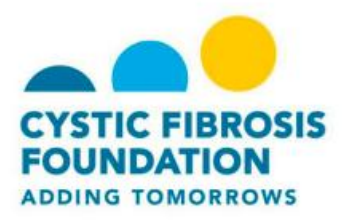

## Set Up a Personal Page

Once you have registered for a Great Strides walk you can set up a personal web page in order to tell your story about why you are participating in the walk, ask for donations, and gain support from your family and friends.

## To Set Up a Personal Page:

- 1. Log in to the Great Strides website.
- 2. Click the Personal Page tab.

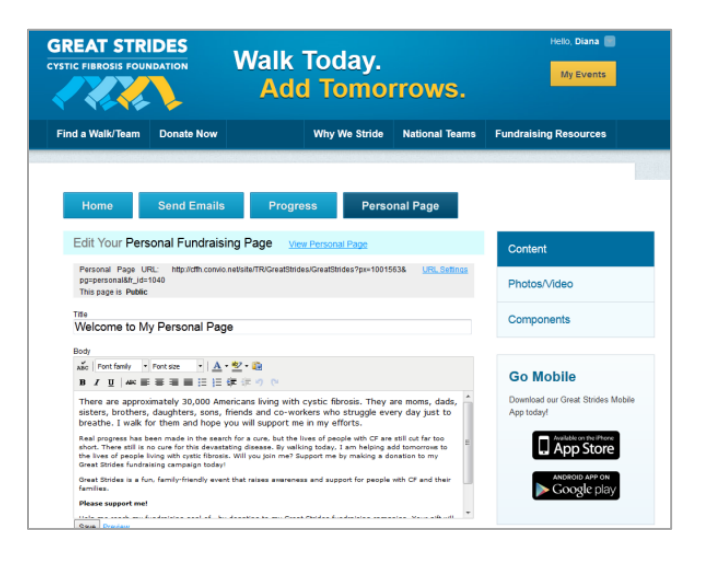

- 3. In the **Body** section, you can use the tool-bar to format the content included on the page.
- 4. You can click **Preview** at any time to review how your page will look to visitors.
- 5. Click **Save** to update the page with any changes.
- 6. In the **Personal Page URL** field, you can enter a name that is easy for you, your friends, and family to remember.
- 7. Click **Save** to update the page with the new URL.

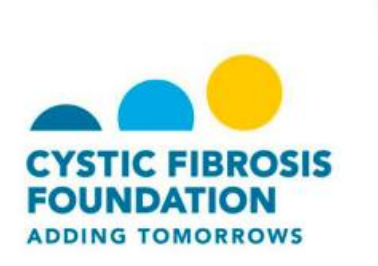

8. Click **Photos/Videos** to upload these items to your page.

|                        |                            | Walk<br>Add                                                  | Today.<br>I Tomo               | rrows.                 | Hello, Diana 📄<br>My Events   |
|------------------------|----------------------------|--------------------------------------------------------------|--------------------------------|------------------------|-------------------------------|
| Find a Walk/Team       | Donate Now                 |                                                              | Why We Stride                  | National Teams         | Fundraising Resources         |
| Home                   | Send Emails                | Progre                                                       | ess Perso                      | nal Page               |                               |
| Photos/Video           | s or a video to your page. | Content                                                      |                                |                        |                               |
| No image               | Browse.<br>Caption         | Photos/Video<br>Components                                   |                                |                        |                               |
| No image               | Browse                     | Go Mobile<br>Download our Great Strides Mobile<br>App today! |                                |                        |                               |
| Note: Not all page lay | outs support two photos. Y | bu night need to change                                      | your page layout if you do not | see your second photo. | ANDROID APP ON<br>Google play |

- 9. To upload a photo:
  - a. Select Photos.
  - b. Search for and select the photo from your computer.
    - Please note that depending on the page layout, you may be able to upload only one photo.
  - c. Before you upload your photo, you can add a caption.
  - d. Click Save/Upload to upload your photo.

| GREAT STRIDES<br>CYSTIC FIBROSIS FOUNDATION |                            | Walk Today.<br>Add Tomorrows. |                           |                | Hello, Diana 📑                                  |
|---------------------------------------------|----------------------------|-------------------------------|---------------------------|----------------|-------------------------------------------------|
| Find a Walk/Team                            | Donate Now                 |                               | Why We Stride             | National Teams | Fundraising Resources                           |
| Home                                        | Send Emails                | Progre                        | ss Perso                  | nal Page       |                                                 |
| Photos/Video                                |                            |                               |                           |                | Content                                         |
| You may add either photo<br>Photos<br>Video | s or a video to your page. |                               |                           |                | Photos/Video                                    |
|                                             | YouTube Vide               | o URL (e.g. http://www.j      | routube.com/watch?v=3eZTh | (94Fapg)       | Components                                      |
|                                             |                            |                               |                           |                | Go Mobile                                       |
|                                             |                            |                               |                           |                | Download our Great Strides Mobile<br>App today! |
|                                             |                            |                               |                           |                | ANDROID APP ON<br>Google play                   |

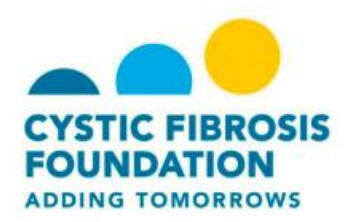

10. To add a video:

- a. Select Video.
  - Please note that you can only upload YouTube videos.
- b. Copy and paste the YouTube Video URL
- c. Click Save.
- 11. Select **Components** to post blog-like updates to your personal page.
- 12. Check the Enable Personal Blog checkbox.
- 13. Click **Save** to allow visitors to your page to add comments.